# Техническая информация

Используется программа <u>Trueconf (версия 7.Х.Х)</u>.

# Настройка

1. Всем участникам скачать программу по ссылке: https://trueconf.ru/downloads/windows.html

- 2. Установить на компьютер, на котором будет организована видеосвязь.
- 3. Зарегистрироваться.

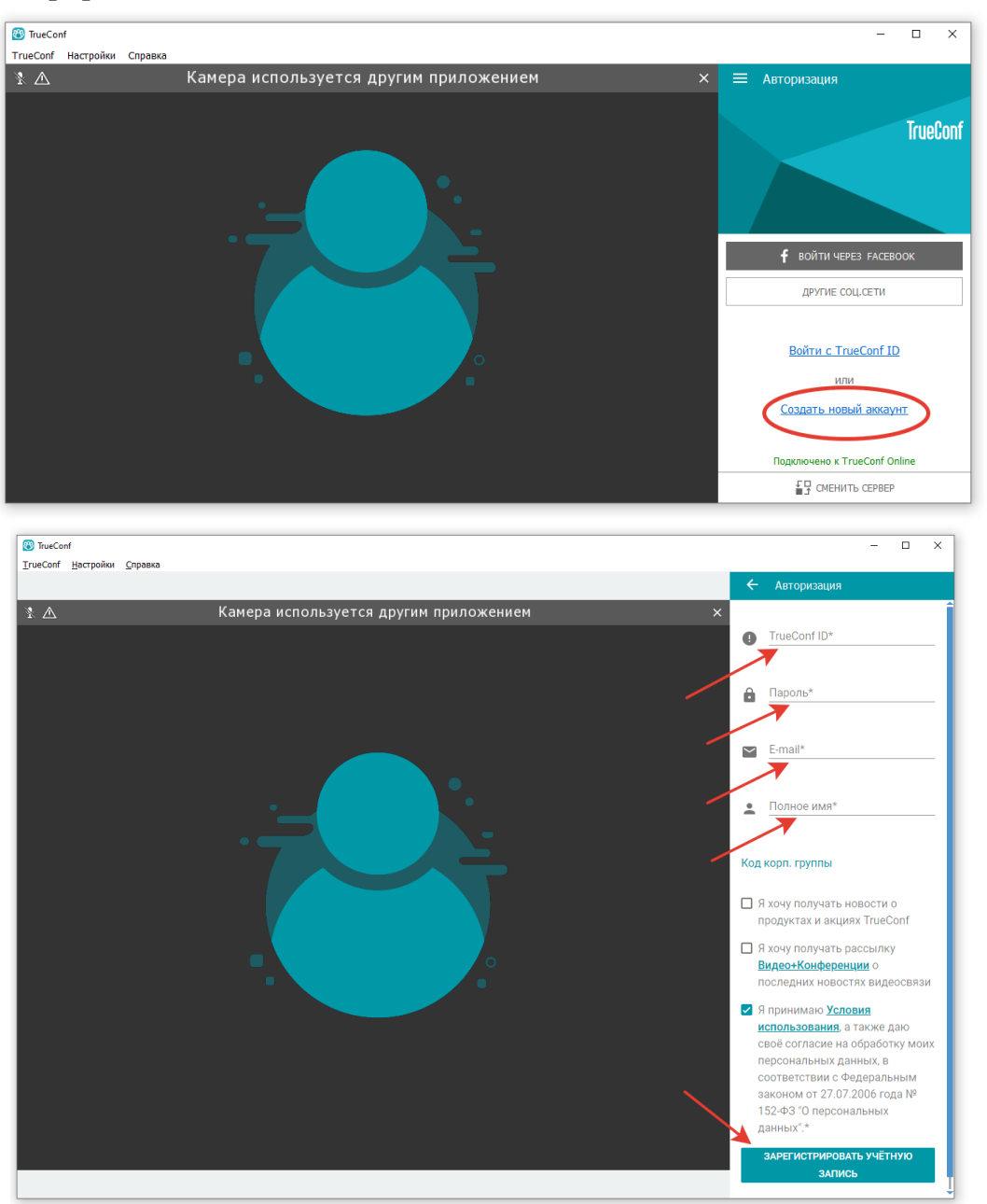

После, на указанную почту придет письмо, со ссылкой на которую надо нажать, чтобы активировать созданный аккаунт.

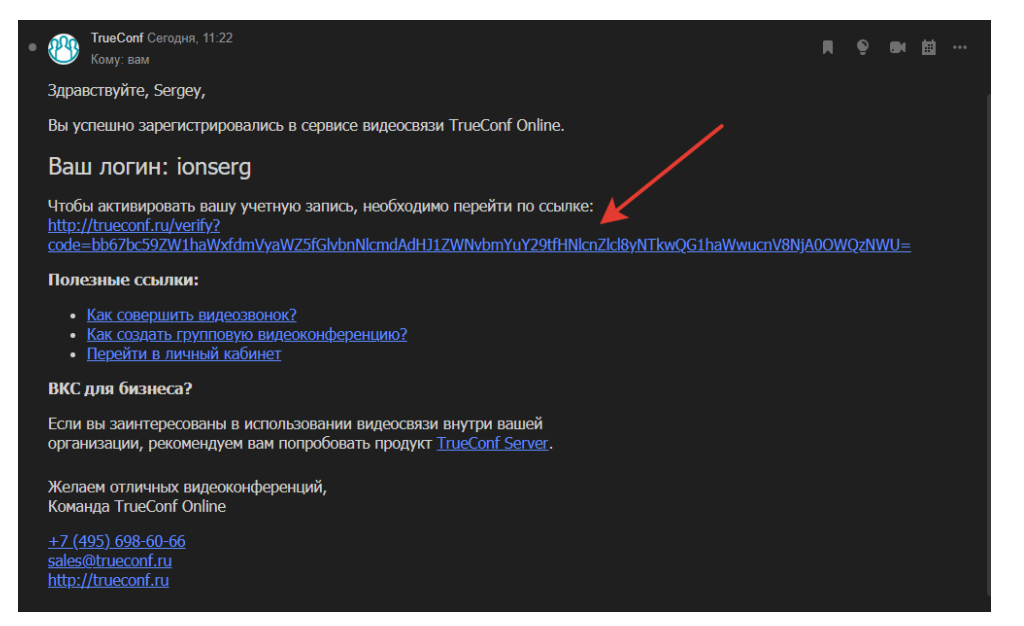

4. Проверить оборудование для ввода \вывода звука и видео.

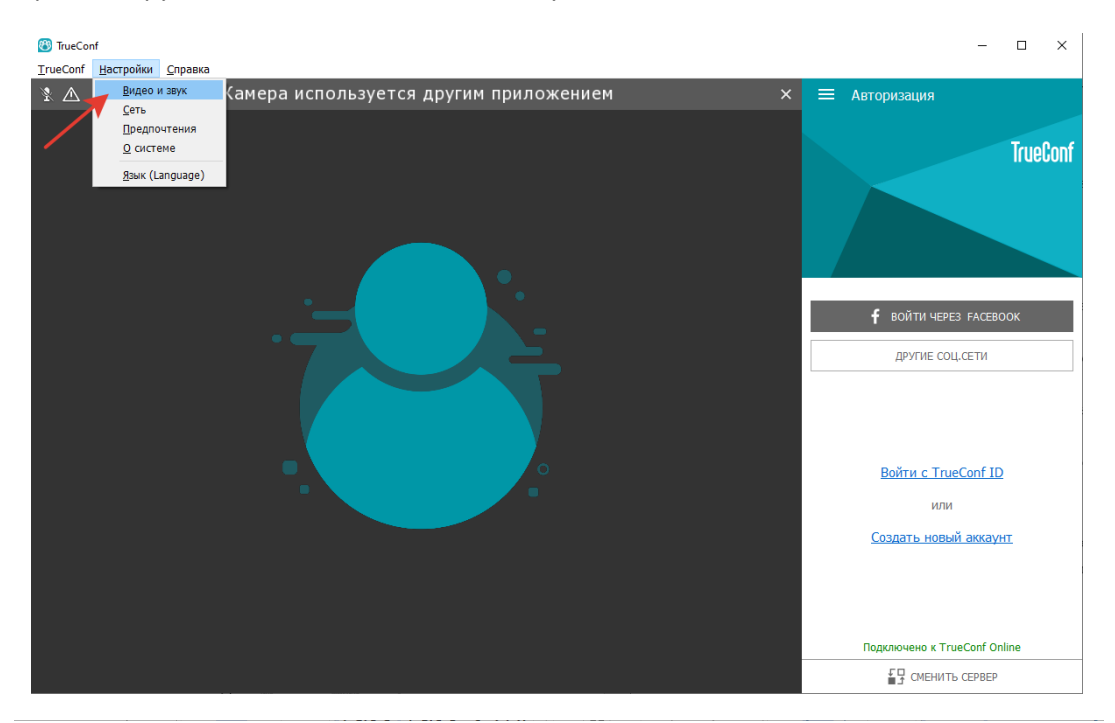

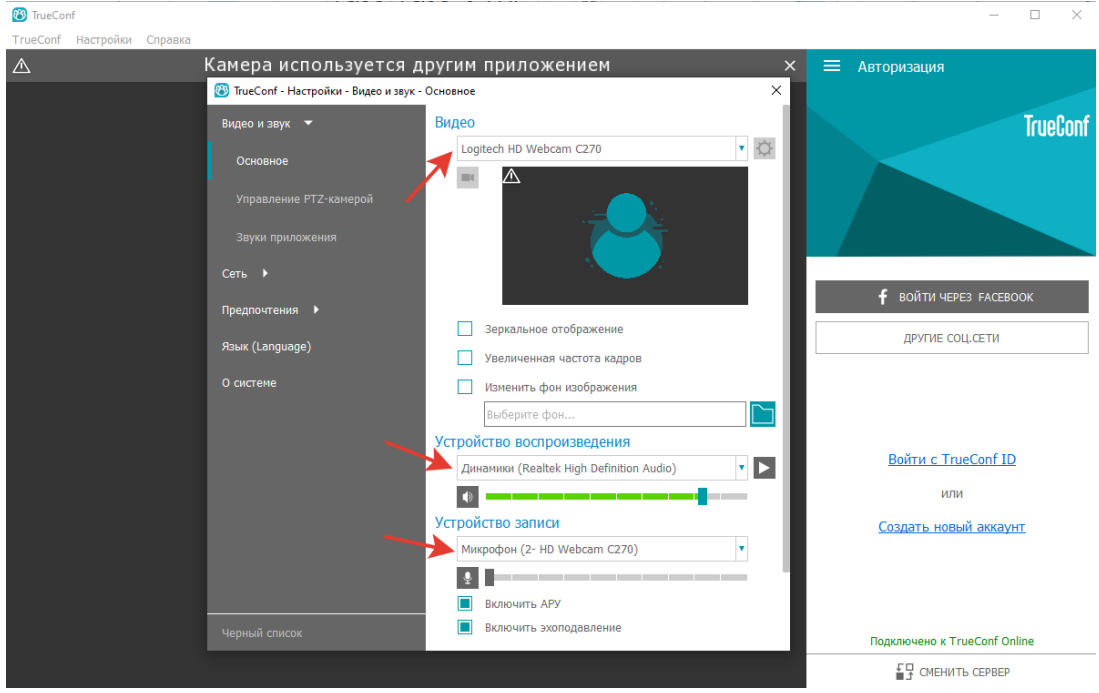

#### 5. Настройка параметров.

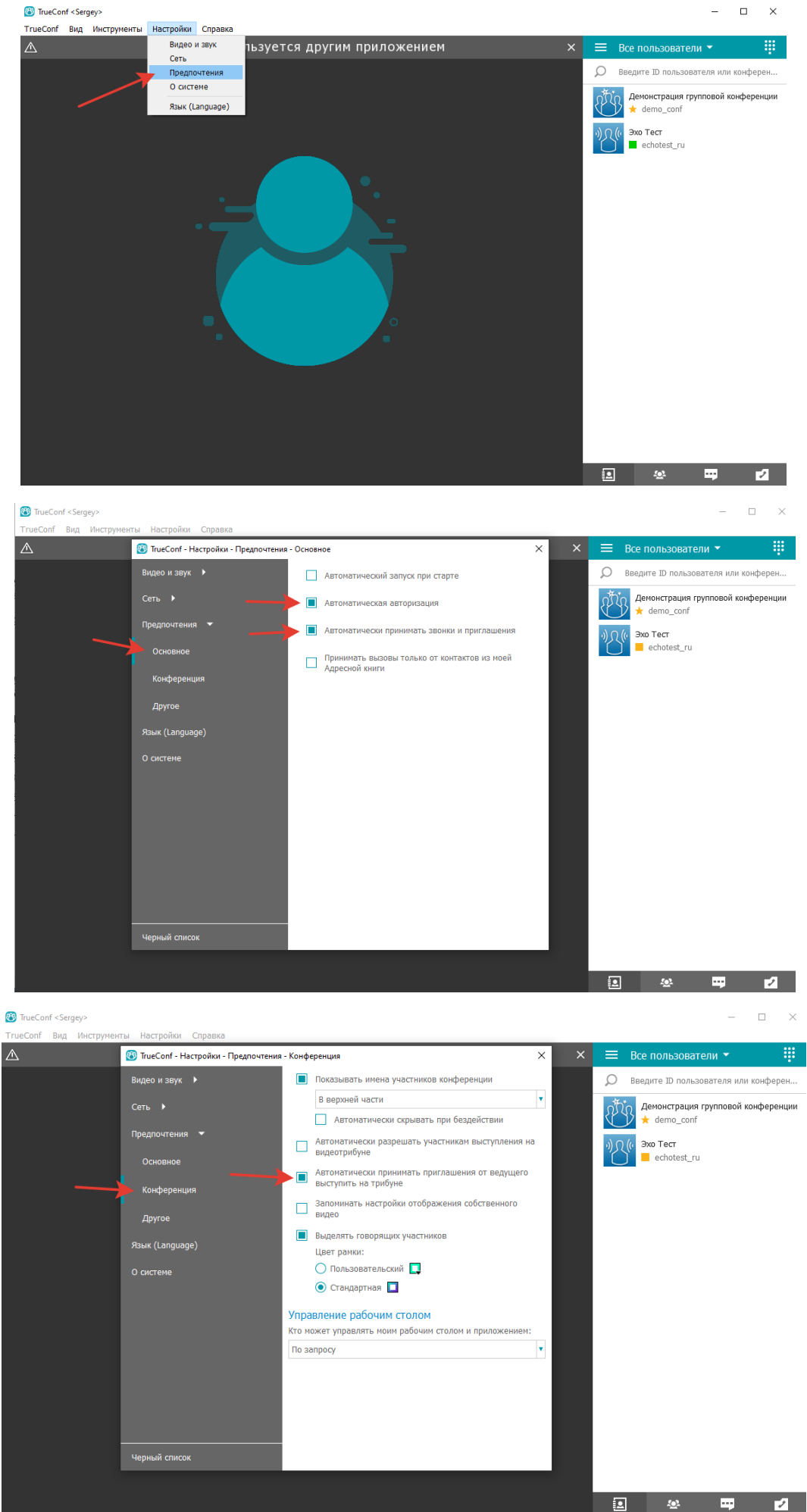

| 🚳 TrueConf <sergey></sergey>               |                                                |                                                 |          |   |    |                                          | _                             | $\Box$ × |  |  |  |
|--------------------------------------------|------------------------------------------------|-------------------------------------------------|----------|---|----|------------------------------------------|-------------------------------|----------|--|--|--|
| ТгиеСолf Вид Инструненты Настройки Справка |                                                |                                                 |          |   |    |                                          |                               |          |  |  |  |
|                                            | 🛞 TrueConf - Настройки - Предпочтения - Другое |                                                 |          | × | ×  | ≡                                        | Все пользователи 👻            |          |  |  |  |
|                                            | Видео и звук 🕨                                 | Показывать уведомления                          |          |   |    | Q                                        | Введите ID пользователя или к | конферен |  |  |  |
|                                            | Сеть 🕨                                         | Оставлят                                        |          |   | AN | Демонстрация групповой ко<br>★ demo_conf | нференции                     |          |  |  |  |
|                                            | Предпочтения 🔻                                 | Компактный режим отображения списка контакто    |          |   |    | ·))                                      | (и Эхо Тест                   |          |  |  |  |
|                                            | Основное                                       |                                                 |          |   |    | echotest_ru                              |                               |          |  |  |  |
|                                            | Конференция                                    | Видеозапись                                     |          |   |    |                                          |                               |          |  |  |  |
|                                            | Другое                                         | Кто может меня з                                |          |   |    |                                          |                               |          |  |  |  |
|                                            | Язык (Language)                                | Все пользователи<br>Папка для записанных файлов |          |   |    |                                          |                               |          |  |  |  |
|                                            | О системе                                      |                                                 |          |   |    |                                          |                               |          |  |  |  |
|                                            |                                                | C:/Users/Ионов/Videos                           |          |   |    |                                          |                               |          |  |  |  |
|                                            |                                                | Настройки видео                                 | 1280x720 | • |    |                                          |                               |          |  |  |  |
|                                            |                                                | Формат файла                                    | mp4      |   |    |                                          |                               |          |  |  |  |
|                                            |                                                | 🔳 Отобража                                      |          |   |    |                                          |                               |          |  |  |  |
|                                            |                                                | Отправка файлов                                 |          |   |    |                                          |                               |          |  |  |  |
|                                            |                                                | Папка для загрузки файлов                       |          |   |    |                                          |                               |          |  |  |  |
|                                            | Черный список                                  | C:\Users\Ионов\Downloads                        |          |   |    |                                          |                               |          |  |  |  |
|                                            |                                                |                                                 |          |   |    | 1                                        | <u>.</u>                      | 2        |  |  |  |

6. Настроить отображаемое имя. Рекомендуем формат: «Город. Название вашего учреждения. {и/или} ФИО»

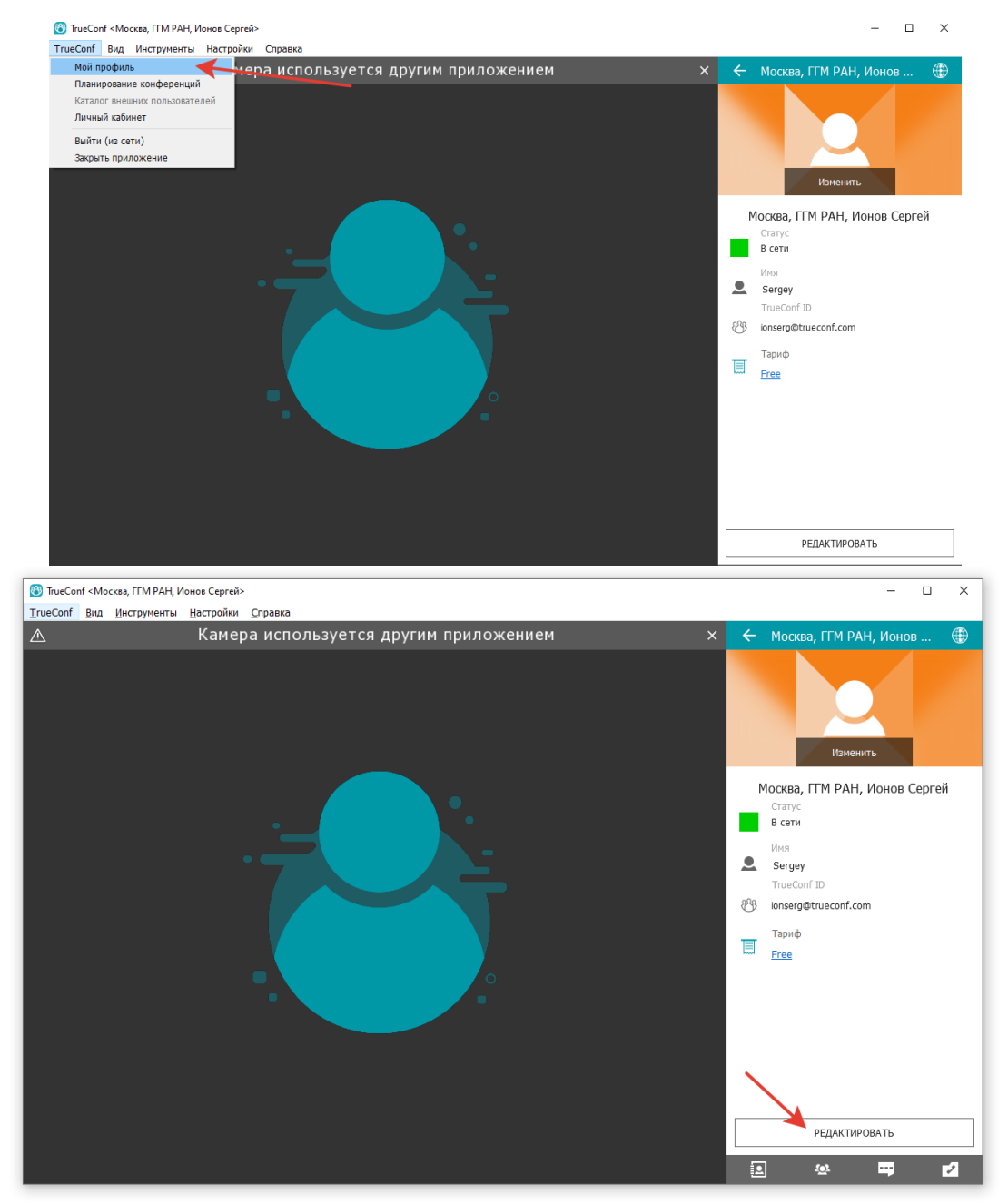

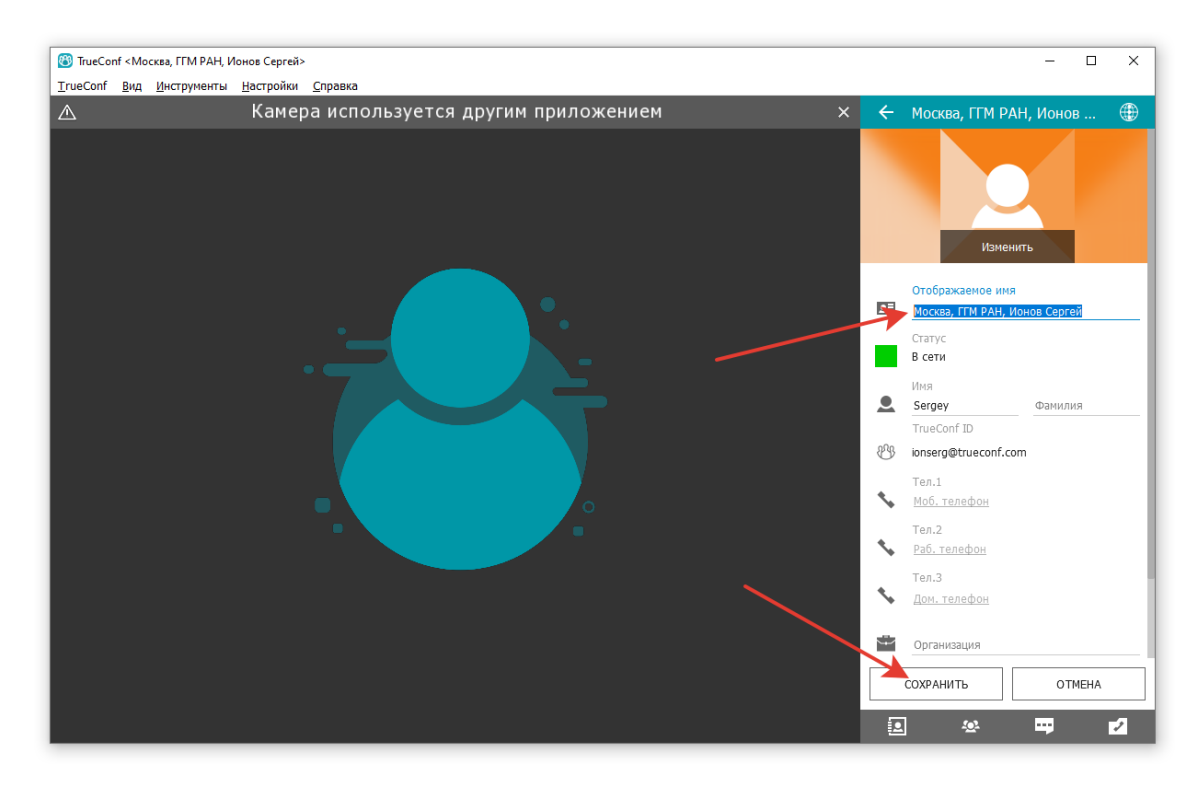

### 7. Подключение к мероприятию

К мероприятию возможно подключиться несколькими способами:

#### 7.1. По ссылке

По почте придет ссылка на мероприятие, при нажатии на неё откроется страница в браузере. Когда мероприятие начнется, на странице появится кнопка «присоединиться» при нажатии на которую появится окно с предложение запустить приложение, нажмите кнопку «открыть».

| < > C 88   🔒 trueconf.ru/c/c20d4f59e26cd30d723ed                                                                                                    | S   F ≡                                                     |                          |  |  |  |  |  |  |  |  |
|----------------------------------------------------------------------------------------------------|-------------------------------------------------------------|--------------------------|--|--|--|--|--|--|--|--|
| 4. Ошибка Отключен                                                                                                    | Открыть приложение "TrueConf Client"?                       |                          |  |  |  |  |  |  |  |  |
| €C9 TrueConf                                                                                                    | Сайт https://trueconf.ru собирается открыть это приложение. | КАК ПОДКЛЮЧИТЬСЯ?        |  |  |  |  |  |  |  |  |
|                                                                                                    | Открыть приложение                                          | "TrueConf Client" Отмена |  |  |  |  |  |  |  |  |
|                                                                                                    | SGM test                                                    |                          |  |  |  |  |  |  |  |  |
|                                                                                                    | ПРИСОЕДИНИТЬСЯ                                              | 1                        |  |  |  |  |  |  |  |  |
| Организатор: 1. москва,<br>Владелец: ГГМ РАН                                                                                                    | международная академия транспорта                           |                          |  |  |  |  |  |  |  |  |
| Описание мероприятия                                                                                                    |                                                             |                          |  |  |  |  |  |  |  |  |
|                                                                                                    |                                                             |                          |  |  |  |  |  |  |  |  |
|                                                                                                    |                                                             |                          |  |  |  |  |  |  |  |  |
|                                                                                                    |                                                             |                          |  |  |  |  |  |  |  |  |
|                                                                                                    |                                                             |                          |  |  |  |  |  |  |  |  |
|                                                                                                    |                                                             |                          |  |  |  |  |  |  |  |  |
| Как подключиться к мероприятию?                                                                                                    |                                                             |                          |  |  |  |  |  |  |  |  |
| Чтобы принять участие в мероприятии, нажмите на кнопку "Подключиться". Кнопка появляется в момент начала конференции. Если Вы не видите кнопку - конференция |                                                             |                          |  |  |  |  |  |  |  |  |

## 7.2. По коду

На той же странице мероприятия, в самом низу есть код мероприятия, который можно вставить в строку поиска и нажать «позвонить».

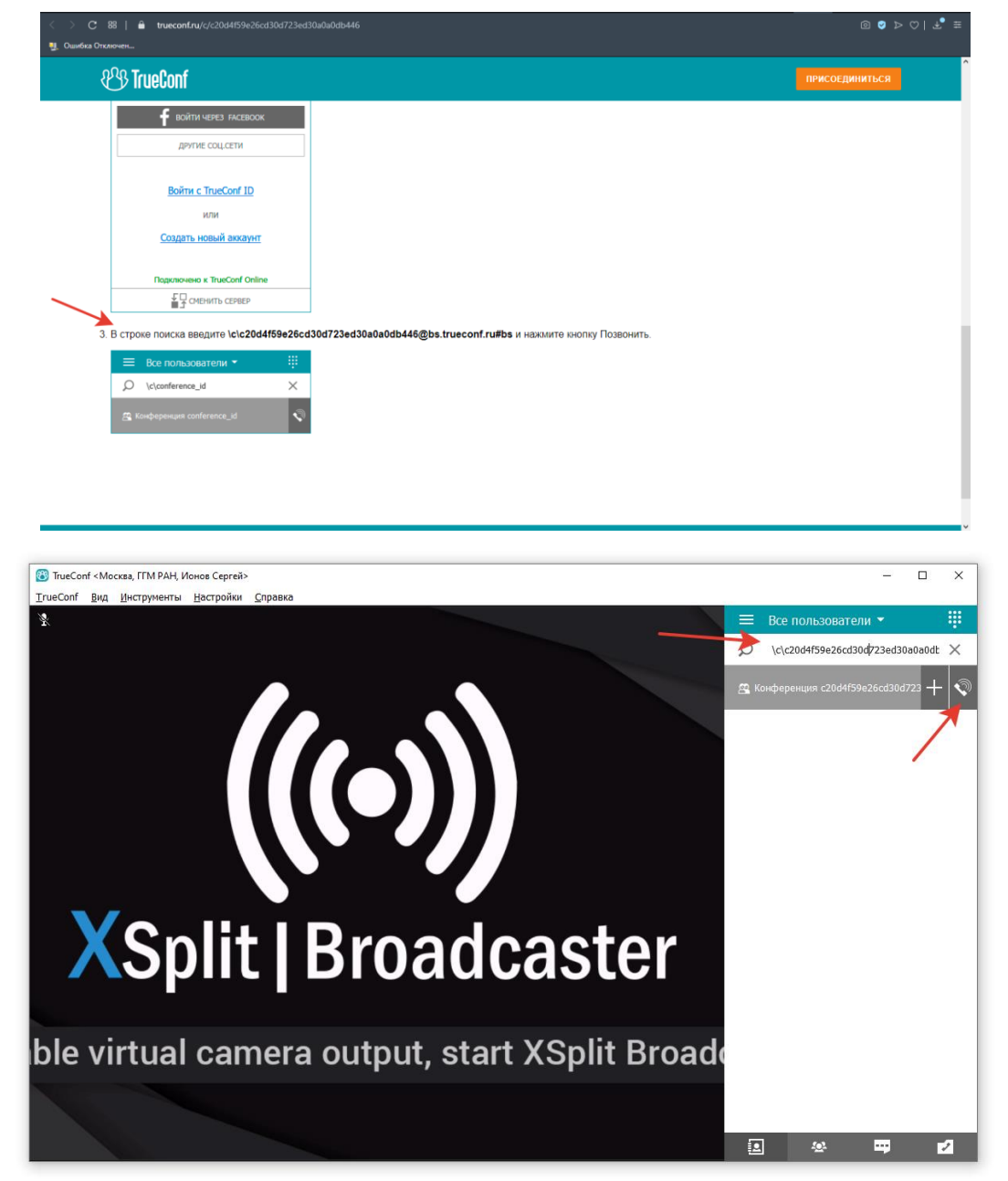

Ведущим мероприятие будет аккаунт – stas573. После начала мероприятия, можно позвонить на этот аккаунт и после ответа вы автоматически присоединитесь к мероприятию.

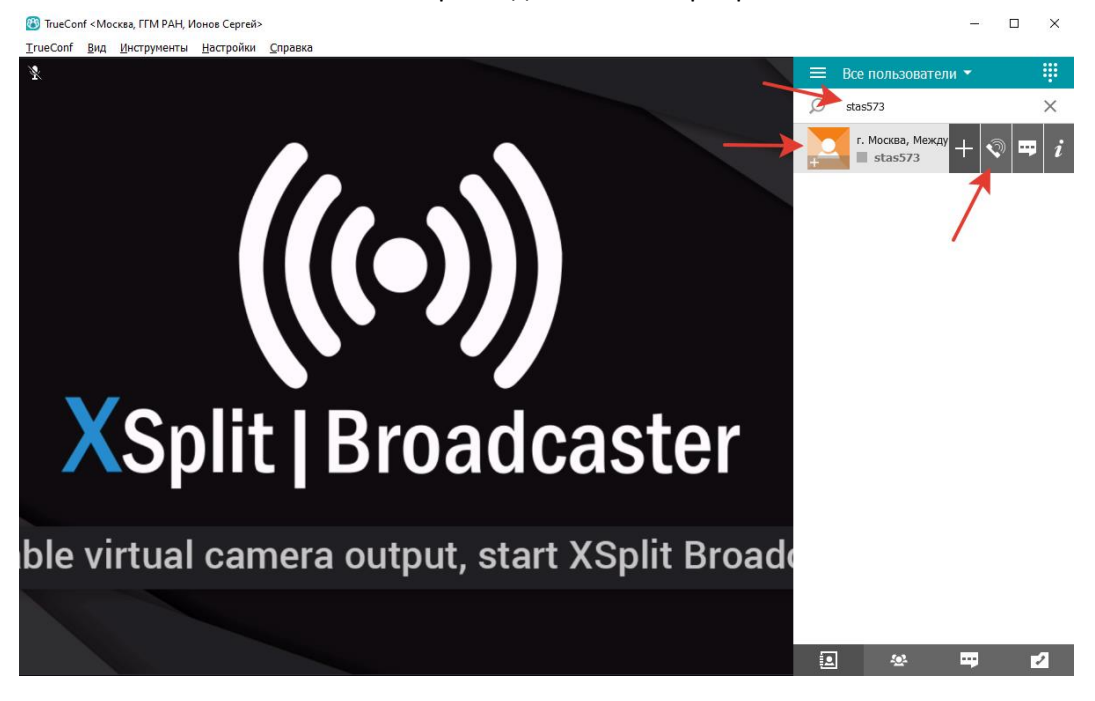

8. Мероприятие.

Если у вас в ходе мероприятия появились вопросы, вы можете написать их в общий чат.

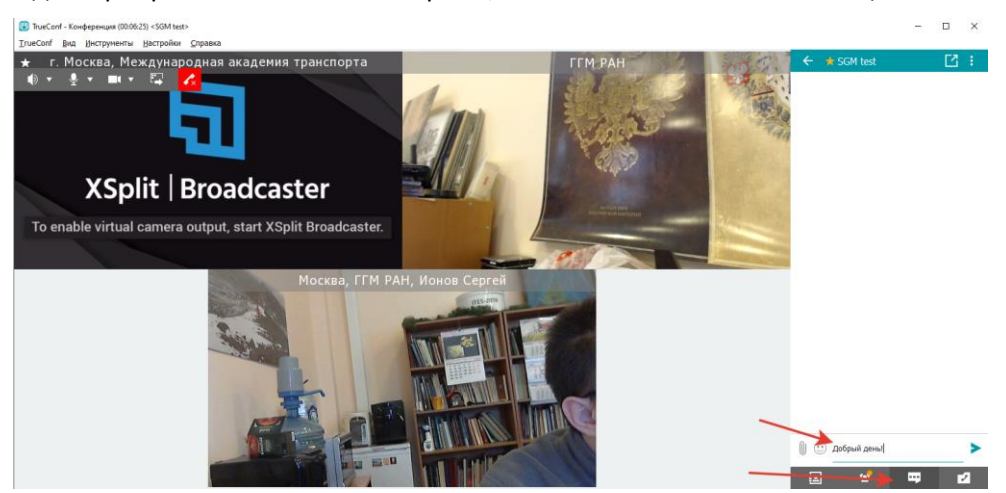

Если у вас появилось желание выступить, то для этого требуется нажать кнопку «выступить на трибуне»

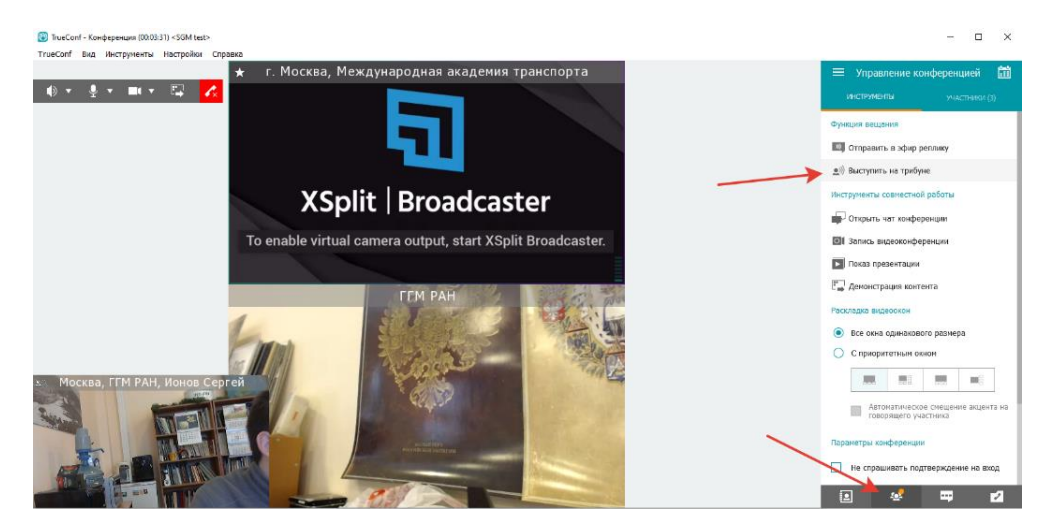